## Module 3: OOF2 Walkthrough

## **Stresses on a Bimetallic Strip**

In this example, we shall use OOF2 to use the finite element method to analyze the physical behavior of a bimetallic strip. The strip is comprised of two sheets of metal bonded together at an interface, as indicated below. The properties and geometry of the strip in the dimension coming out of the plane of the paper are assumed to be quasi-infinite uniform, allowing a two-dimensional treatment of this system. In this system, the upper (red) layer is copper, bonded to a lower (blue) layer of carbon steel.

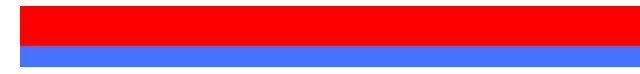

Figure 1: Bimetallic strip

The differential thermal expansion of the two metals upon heating or cooling causes structural deformation of the strip, and is exploited in thermostatic feedback loops in domestic ovens and other appliances to maintain fixed chamber temperatures.

We shall analyze the physical and mechanical behavior of the strip upon heating. Of particular interest is the interfacial stress, which—if it becomes too large—can lead to delamination of the two metals, causing the bimetallic strip to fail and compromising the thermostatic feedback loop.

This guide is neither exhaustive nor comprehensive. To see the full range of OOF2 features, and explore the details of the features exhibited within this guide, please see the OOF2 Manual. Hovering your cursor over the options in the OOF2 GUI will also provide on-demand information about the various options. Alternatively, you can run any of the interactive tutorials. The necessary example input files are installed in /class/mse404ela/OOF2/examples (which is an automount directory; you will need to access the directory first in order to read the files).

We will access OOF2 using the local EWS installation; please load

module load OOF2

to proceed. Alternatively, you can use OOF2 via the web implementation at nanoHUB.org. This requires an active nanoHUB account (free), and note that you must use the "Upload/Download" dialog to upload an image file.

N.B. As we have seen, OOF2 has no predefined units, and we may use any consistent units of our choosing. Throughout this guide we will employ the SI convention (m, kg, Pa, J, N, etc.).

## References

- OOF2:
  - OOF2: www.ctcms.nist.gov/oof/oof2/
  - OOF2 tutorial: www.ctcms.nist.gov/~rlua/redblue/
- nanoHUB:
  - Nanohub: nanohub.org
- Finite Element Method:

- Olek C Zienkiewicz, Robert L Taylor, J.Z. Zhu, *The Finite Element Method: Its Basis and Fundamentals*, Butterworth-Heinemann (2005).
- Reid et al. "Modelling Microstructures with OOF2" Int. J. Materials and Product Technology 35, 361 (2009).

## **Step-by-step simulation guide**

- 1. Prepare files, load module. First, load OOF2 with module load OOF2. Next create your own local directory for your work, including today's walkthrough. From /class/mse404ela/OOF2/Walkthrough, copy the file bimetallic.png into your local directory.
- 2. Start OOF2. After changing into your local directory, run oof2.

It is instructive to spend a moment reading the text in the OOF2 welcome pane describing the basic OOF2 workflow. N.B. You can save your work as a Python log using File | Save. It is strongly recommended that you save frequently to a Python log file to checkpoint your work.

3. Create microstructure. Change to the Microstructure task in the main OOF2 window. Click "New from Image File" in the resulting window.

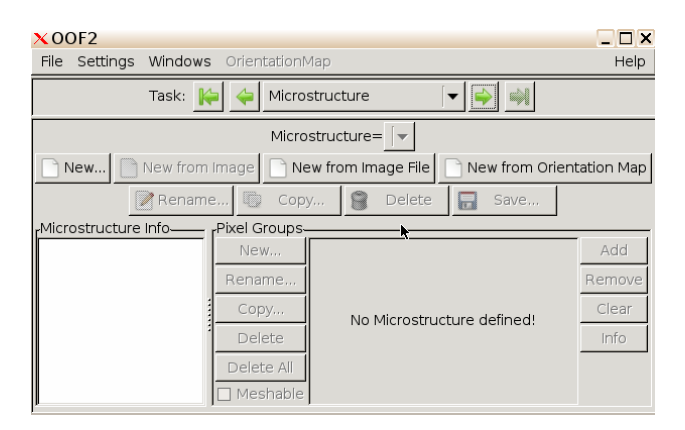

Figure 2: *Microstructure task* 

Select bimetallic.png and set the height to 0.01 m.

Click OK, and the microstructure window will now contain your uploaded image data.

From the dropdown Windows menu, select Graphics and click New to see your uploaded image. To see your bitmap, go to the Layer menu, select New, and choose Image as the Category. After you add this layer, you should see your bitmap image.

4. **Build Pixel Groups.** We shall now inform OOF2 that we have two separate materials, by forming "Pixel Groups".

From the Toolbox menu, select Pixel Selection, and in the Method menu select Color.

| <ul> <li>Load Image</li> </ul> | and create Microstructure          |
|--------------------------------|------------------------------------|
|                                | Directory: ela/OOF2/Walkthrough/ V |
|                                | Seack Rext                         |
|                                | bimetallic.png                     |
| filename =                     |                                    |
|                                |                                    |
|                                |                                    |
|                                | show hidden files                  |
| microstructure_name =          | automatic                          |
| height =                       | 0.01                               |
| width =                        | automatic                          |
|                                | ØCancel                            |

Figure 3: *Load image* 

| X00F2                                                                                                    | _ 🗆 ×                                      |  |  |
|----------------------------------------------------------------------------------------------------|--------------------------------------------|--|--|
| File Settings Windows OrientationMa                                                                          | p Help                                     |  |  |
| Task: ┢ 🔶 Microstr                                                                                           | ructure 🔽 🚽                                |  |  |
| Microstructure= bimetallic.tiff                                                                              |                                            |  |  |
| New New from Image                                                                                           | from Image File 📄 New from Orientation Map |  |  |
| 📝 Rename 🗔 Copy                                                                                              | . 😭 Delete 🔒 Save                          |  |  |
| rMicrostructure Info rPixel Groups                                                                           |                                            |  |  |
| Pixel size:<br>809x77<br>Physical<br>size:<br>0.105064935065x<br>Images:<br>Delete<br>Delete All<br>Meshable | Add<br>Remove<br>Clear<br>Info             |  |  |

Figure 4: Uploaded microstructure

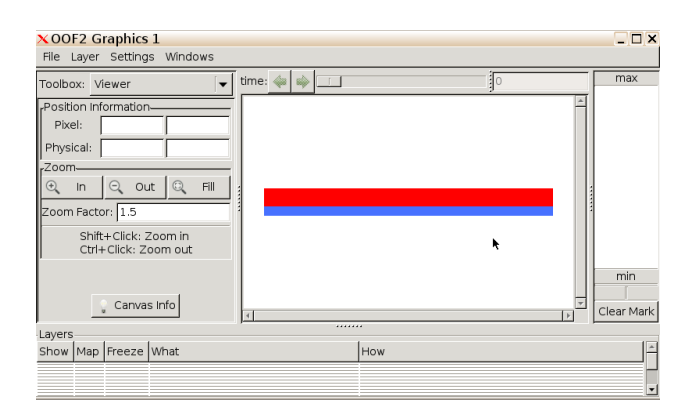

Figure 5: Graphics window

| ×OOF2 Graphics 1<br>File Layer Settings Windows |             |     | _ 🗆 X      |
|-------------------------------------------------|-------------|-----|------------|
| Toolbox: Pixel Selection                        | time: 🛶 📦 💷 | 0   | max        |
| Method: Color                                   |             |     | *          |
| DeltaRGB                                        |             |     |            |
| delta_red =                                     |             |     |            |
| delta_green =                                   |             |     |            |
| delta_blue =                                    |             |     |            |
| 🔶 Undo 🛛 🥐 Redo 🛛 🍓 C                           |             |     |            |
| rHistory                                        |             |     |            |
| down                                            |             |     |            |
| up                                              |             |     | min        |
| 🐝 Prev 💦 Repeat 💌                               |             |     | Clear Mark |
| Lavers                                          |             | "   |            |
| Show Map Freeze What                            |             | How | <u> </u>   |
|                                                 |             |     |            |
|                                                 |             |     | •          |

Figure 6: Pixel selection

Click on the upper red layer. A value will appear in the Selection Size variable box defining the size of the selected layer.

| ×OOF2 Graphics 1<br>File Layer Settings Windows |             |     | _ 🗆 ×      |
|-------------------------------------------------|-------------|-----|------------|
| Toolbox: Pixel Selection                        | time: 🗼 📦 🔲 | 0   | max        |
| DeltaRGB                                        |             |     | <u>^</u>   |
| range = delta_red =                             |             |     |            |
| delta_green =                                   |             |     |            |
| delta_blue =                                    |             |     |            |
| 🔶 Undo 🛛 🥐 Redo 🛛 🔒 C                           |             |     |            |
| rHistory-                                       | :           |     |            |
| down                                            |             |     |            |
| up 0.0730279 0.00                               |             |     |            |
| 🐗 Prev 📑 Repeat                                 |             |     | min        |
| Selection size: 40450                           |             |     |            |
| · ·                                             | 4           |     | Clear Mark |
| Layers                                          | ·           |     |            |
| Show Map Freeze What                            |             | How | <u>^</u>   |
|                                                 |             |     |            |
|                                                 |             |     |            |

Figure 7: Pixel selection with selection size

Drag the "Graphics 1" window out of the way and return to the main OOF2 window. Click on New... under Pixel Groups and name the selected group "upper". Click OK.

You will see that we have established a new Pixel Group.

Click the Add button to the right of the window to add our selected pixels to this group.

Repeat this process for the bottom layer, to generate a pixel group named "lower".

5. Build material properties. We shall now input the physical properties for each layer in the strip—copper (upper), and carbon steel (lower). In the main OOF2 window, use the Task dropdown to navigate to the Materials pane.

Click New... to add a new material. Name the materials "copper" and "steel", and leave their specification as bulk.

We shall now assign the following properties to the two materials:

| 🗙 Import/Exp 💶 🗆                                                                                                    | X00F2                                                                                                    | _ 🗆 ×                          |
|----------------------------------------------------------------------------------------------------|----------------------------------------------------------------------------------------------------|--------------------------------|
| Upload or download                                                                                                    | File Settings Windows OrientationMap                                                                                                    | Help                           |
| file or clipboard.                                                                                                    | Task: 🙌 🛶 Microstructure 🔽 🛶 剩                                                                                                    |                                |
| ×00F2 Grag                                                                                                    | Microstructure= bimetallic.tiff                                                                                                    |                                |
| File Layer Se                                                                                                    | New New from Image New from Image File New from Orier                                                                                                    | ntation Map                    |
| Popups Toolbox: Pixel                                                                                                    | Rename 🕞 Copy 😭 Delete 🔂 Save                                                                                                    |                                |
| × OOF;         range =         De           File         w         del         del           Image         y         Undo         del           00F, Wi         +listory-         000F, Gi         down           (sourc)         up         0.07302         up | Microstructure Info<br>Pixel size:<br>809x77<br>Physical<br>size:<br>0.105964935065x<br>Images:<br>Images:<br>Mex<br>Copy<br>Delete<br>Delete All<br>Meshable | Add<br>Remove<br>Clear<br>Info |
| (delta<br>(0.07:<br>Selection size:<br>NCreate new pixel of<br>name = ☐ upper                                                                                                    |                                                                                                    | ×                              |

Figure 8: Defining a pixel group

| XOOF2                                 |                                    | _ 🗆 ×      |
|---------------------------------------|------------------------------------|------------|
| File Settings Windows Orient          | ationMap                           | Help       |
| Task: ┢ 🔶                             | Microstructure                     |            |
| Microstru                             | cture=_bimetallic.tiff             |            |
| New 📄 New from Image                  | New from Image File New from Orien | tation Map |
| 📝 Rename 🗔                            | Copy 😭 Delete 🗔 Save               |            |
| rMicrostructure Info                  | rPixel Groups                      |            |
| Pixel size: 809x77                    | New upper (0 pixels, meshable)     | Add        |
| Physical size:<br>0.105064935065x0.01 | Rename                             | Remove     |
| Images:                               | Сору                               | Clear      |
| bimetallic.tiff                       | Delete                             | Info       |
| <none></none>                         | Delete All                         |            |
|                                       | ☑ Meshable                         |            |

Figure 9: New pixel group info in main OOF2 window

| ×00F2                                              |                |                                      |
|----------------------------------------------------|----------------|--------------------------------------|
| File Settings Windows Orienta                      | ationMap       | Help                                 |
| Task: ┢ 🔶                                          | Microstructure |                                      |
| Microstru                                          | cture= bimeta  | ilic.tiff 🛛 🗸 🗸                      |
| New 📄 New from Image                               | New from Ir    | mage File 📄 New from Orientation Map |
| 📝 Rename 🕠                                         | Сору 🗑         | Delete 🔚 Save                        |
| rMicrostructure Info                               | rPixel Groups- |                                      |
| Pixel size: 809x77                                 | New            | upper (40450 pixels, meshal Add      |
| Physical size:<br>0.105064935065x0.01              | Rename         | Remove                               |
| Images:                                            | Сору           | Clear                                |
| bimetallic tiff                                    | Delete         | Info                                 |
| <pre>Orientation Map file:<br/><none></none></pre> | Delete All     |                                      |
|                                                    | 🗹 Meshable     |                                      |

Figure 10: Pixel group added

| ×00F2                                                     |                            | _ <b>_</b> ×                         |  |
|-----------------------------------------------------------|----------------------------|--------------------------------------|--|
| File Settings Windows Orienta                             | ationMap                   | Help                                 |  |
| Task: ┢ 🔶                                                 | Microstructure             |                                      |  |
| Microstructure= bimetallic.tiff                           |                            |                                      |  |
| New New from Image                                        | New from Ir                | mage File 📄 New from Orientation Map |  |
| 📝 Rename 🗓                                                | Copy 🗑                     | Delete 🔒 Save                        |  |
| rMicrostructure Info-                                     | <sub>r</sub> Pixel Groups- |                                      |  |
| Pixel size: 809x77                                        | New                        | lower (21034 pixels, meshab Add      |  |
| Physical size:<br>0.105064935065x0.01                     | Rename                     | upper (40450 pixels, meshał Remove   |  |
| Images:                                                   | Сору                       | Clear                                |  |
| bimetallic.tiff<br>Orientation Map file:<br><none></none> | Delete                     | <b>₹</b> Info                        |  |
|                                                           | Delete All                 |                                      |  |
|                                                           | 🗹 Meshable                 |                                      |  |

Figure 11: After adding "lower"

| X00F2                                |                               |  |  |
|--------------------------------------|-------------------------------|--|--|
| File Settings Windows OrientationMap | Help                          |  |  |
| Task: 🙌 🔶 Materials 🔍 🌩 剑            |                               |  |  |
| Propertyr                            | Material                      |  |  |
| 🗓 Copy 📝 Parametrize 簹 Delete        | New Rename Copy Delete 🖬 Save |  |  |
| Color                                | <b>•</b>                      |  |  |
| ▶ Mechanical                         | ,                             |  |  |
| ▶ Thermal                            |                               |  |  |
| ▶ Electric                           |                               |  |  |
| ▶ Couplings                          |                               |  |  |
| Orientation                          | Remove Property from Material |  |  |
| OrientationMap 💽                     | Accian Material to Divolo     |  |  |
| <u> </u>                             | Assign Material to Pixels     |  |  |
| Add Property to Material 📦           | Remove Materials from Pixels  |  |  |

Figure 12: Materials pane

| × OOF2                               |                                       |
|--------------------------------------|---------------------------------------|
| File Settings Windows OrientationMap | Help                                  |
| Task: ┢ 🔶 Mat                        | erials 🔽 🔿 📦                          |
| rPropertyr^                          | laterial-                             |
| 🕼 Copy 📝 Parametrize 😭 Delete [      | 🗋 New 🍞 Rename 😳 Copy 😭 Delete 🔚 Save |
| Color                                | opper 👻                               |
| ▶ Mechanical                         |                                       |
| ▶ Thermal                            |                                       |
| ▶ Electric                           |                                       |
| ×New material                        | <                                     |
| name = 🗹 steel                       | Remove Property from Material         |
| material_type = bulk                 |                                       |
|                                      | Assign Material to Pixels             |
|                                      | Remove Materials from Pixels          |

Figure 13: Naming new materials

| Property                                 | Copper              | Steel               |
|------------------------------------------|---------------------|---------------------|
| Young's modulus E [GPa]                  | 117                 | 200                 |
| Poisson's ratio $\nu$                    | 0.33                | 0.27                |
| Thermal conductivity $k [W/m^{\circ}C]$  | 390                 | 41                  |
| Thermal expansion coefficient $\alpha_T$ | $51 \times 10^{-6}$ | $36 \times 10^{-6}$ |
| at $T_0 = 0^{\circ} C [K^{-1}]$          |                     |                     |
| Color [R, G, B]                          | [1,0,0]             | [0,0,1]             |

Let's first consider copper.

To specify the Young's modulus, in the Property window on the left click the triangle to the left of Mechanical, followed by the triangle to the left of Elasticity, then highlight the word Isotropic. At the top of the Property window, click Copy..., name the property "Young\_copper" and click OK.

| ×OOF2<br>File Settings Windows OrientationMap                                                       | []<br>                                                    | ⊒ ≯<br>ielp |
|----------------------------------------------------------------------------------------------------|-----------------------------------------------------------|-------------|
| Task: ┢ 🔶 M                                                                                         | aterials 🔽 🔿                                              |             |
| rProperty<br>Copy Parametrize Solution<br>Color                                                     | Material-<br>New Rename Copy Delete Sav                   | /e          |
| <ul> <li>✓ Mechanical</li> <li>✓ Elasticity</li> <li>Isotropic</li> <li>&gt; Anisotropic</li> </ul> |                                                           |             |
| 🗙 Copy property Mechani 💷 🗅                                                                         | Remove Property from Material                             |             |
| new_name = Young_copper                                                                             | Assign Material to Pixels<br>Remove Materials from Pixels |             |

Figure 14: Isotropic elasticity

Select Young\_copper and click Parametrize... and in the drop down menu, select E and nu. Input the values for Young's modulus and Poisson's ratio ( $\nu$ ) from the table above and click OK.

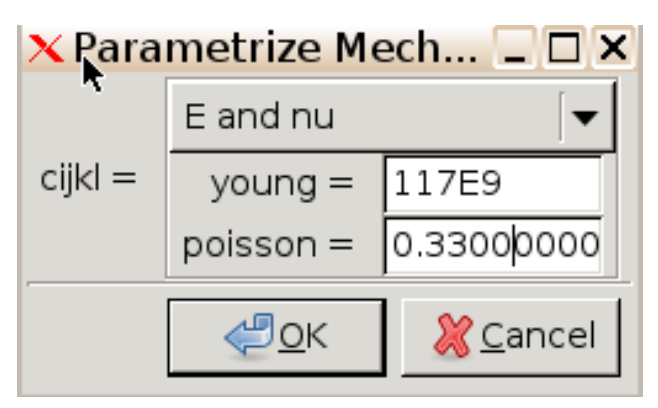

Figure 15: Elasticity parameterization

Follow a similar procedure to add the other three properties in the table, accessing the pertinent properties as follows:

| Property                                                         | Selection                            |
|------------------------------------------------------------------|--------------------------------------|
| Thermal conductivity, k                                          | Thermal -> Conductivity -> Isotropic |
| Thermal expansion coefficient, $\alpha_T$ at $T_0 = 0^{\circ}$ C | Couplings -> Thermal Expansion ->    |
|                                                                  | Isotropic                            |
| Color                                                            | Color                                |

6. Attach materials properties. Select copper in the Material column on the right hand side of the main OOF2 window. Select each of the four materials properties we assigned in turn (Young + Poisson, k, alpha, color) in the Property column on the left side and click Add Property to Material.

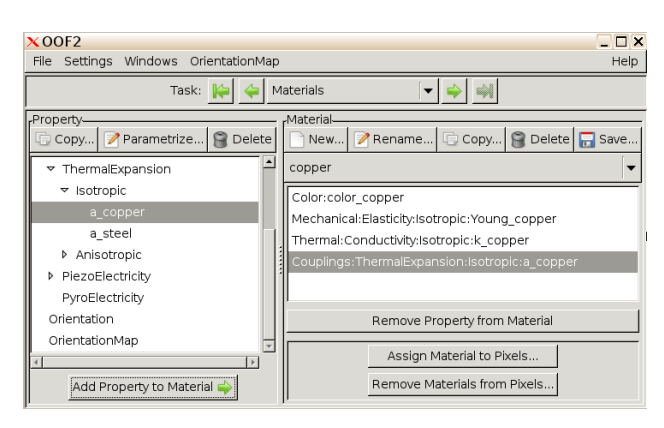

Figure 16: Adding properties to material

Repeat for steel.

7. Assign materials to pixel groups. Select copper in the Material column and click Assign Material to Pixels.... Choose upper to make the upper layer of the bimetallic strip copper.

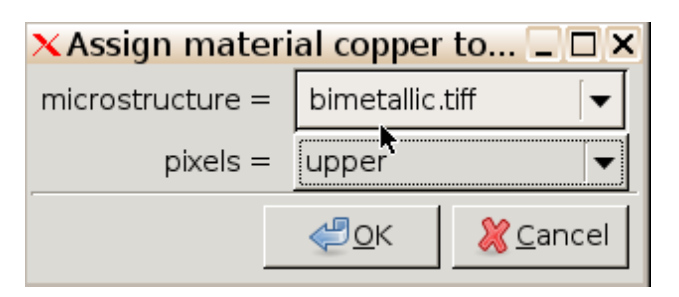

Figure 17: Assigning material to pixels

Follow an analogous process to make the lower layer steel.

8. Generate skeleton. In OOF2, we first create a "skeleton" of finite elements that we subsequently use to create the mesh. The skeleton is purely geometric, whereas the mesh contains element properties and basis functions.

| X OOF2                               |              | _ 🗆 ×                      |
|--------------------------------------|--------------|----------------------------|
| File Settings Windows OrientationMap |              | Help                       |
| Task: 🙌 🔶 Skeleton                   |              | ▼ 🔷 斗                      |
| Microstructure= bimetallic.t         | iff 🛛 🔽 s    | ikeleton= 🛛 💌              |
| New Simple Auto Rer                  | name 🔘       | Copy 😭 Delete 🔛 Save       |
| Skeleton Status                      | rSkeleton Mo | dification                 |
| No skeleton selected.                | method: Re   | fine                       |
|                                      | toracto -    | Heterogeneous Elements 🛛 🗸 |
|                                      | targets -    | threshold = 0.9            |
|                                      | criterion =  | Unconditional 🗸 🗸          |
|                                      |              | Trisection                 |
|                                      | degree =     | rule_set = conservative    |
|                                      | alpha =      | 0.3                        |
|                                      | 🗼 Prev       | Next 🧼                     |
|                                      | 🥎 <u>(</u>   | Indo 🕐 <u>R</u> edo        |

Figure 18: Skeleton pane

In the main OOF2 window, use the Task dropdown to navigate to the Skeleton pane.

Click New... to specify a new skeleton, and set the number of x elements to 50, the number of y elements to 11, the mesh type to TriSkeleton, and the arrangement to Liberal. Click OK.

| ×New skeleton       |                                  | _ 🗆 X                         |
|---------------------|----------------------------------|-------------------------------|
| name =              | automatic                        |                               |
| x_elements =        | 50                               |                               |
| y_elements =        | 11                               |                               |
| *                   | TriSkeleton                      |                               |
| skeleton geometry = | arrangement = liberal            | [▼]                           |
| skeleten_geometry   | left_right_periodicity = 🔲 false |                               |
|                     | top_bottom_periodicity = 🗌 false |                               |
|                     | <u>ерок</u>                      | <mark>∭</mark> <u>C</u> ancel |

Figure 19: New skeleton

The Graphics window will now display your initial skeleton over your microstructure. To see your skeleton, go to the Layer menu, select New, and choose Skeleton as the Category. After you add this layer, you should see your skeleton on top of your bitmap.

Careful inspection of the skeleton reveals that there are some "heterogeneous elements" containing both copper and steel within their area, and there are too few elements near the interface where we expect large variation in properties.

We shall perform a number of rounds of skeleton refinement to generate more reasonable domain decomposition using the Skeleton Modification tools in the right hand column of the main OOF2 window.

These tools attempt to minimize the skeleton energy, where the energy is defined as a linear combination of a homogeneity and a shape term:

$$E = \alpha E_{\text{homogeneous}} + (1 - \alpha) E_{\text{shape}}$$

| X OOF2                                           |              | _ <b>_ X</b>        |
|--------------------------------------------------|--------------|---------------------|
| File Settings Windows OrientationMap             |              | Help                |
| Task: ┢ 🖕 Skeleton                               | [▼           | ►                   |
| Microstructure= bimetallic.tiff                  | Skeleton= s  | skeleton 🔽          |
| New Simple Auto 📝 Rename                         | . 🕞 Copy     | . 😭 Delete 📊 Save   |
| Skeleton Status                                  | rSkeleton Mo | odification         |
| No. of Nodes: 612                                | method: Ar   | nneal 🛌 🗐 🔽         |
| No. of Elements: 1100<br>No. of triangles: 1100  | targets =    | All Nodes 🗸 🗸       |
| No. of quads: 0<br>Loft-Dight Poriodicity: Ealso | criterion =  | Average Energy 💌    |
| Top-Bottom Periodicity: False                    |              | alpha = 0.8         |
| Homogeneity Index: 0.974025974026                | T =          | 0.0                 |
|                                                  | delta =      | 1.0                 |
|                                                  | iteration -  | Fixed Iterations    |
|                                                  | literation - | iterations = 250    |
|                                                  |              |                     |
|                                                  | (h Draul     | All Nort and        |
|                                                  | - Prev       | Next W              |
|                                                  | 🥎 <u>U</u>   | Indo 🕐 <u>R</u> edo |

Figure 20: End result of making skeleton

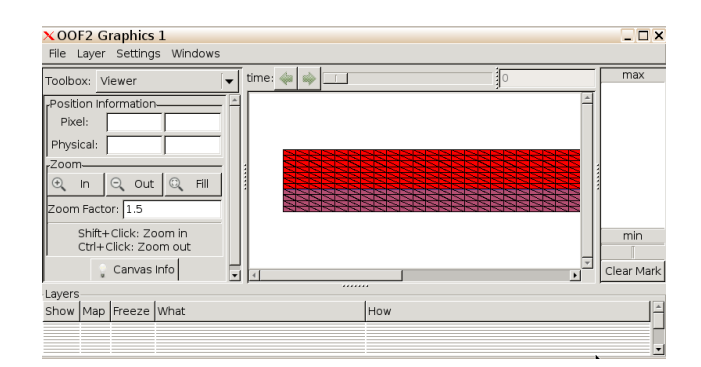

Figure 21: Skeleton in graphics window

Heterogeneous elements and those with high aspect ratios have high energies. The parameter  $\alpha$  (not to be confused with thermal expansion!) controls the trade-off between these contributions.

(i) From the method menu, select Anneal. This process attempts to make the elements more homogenous using a random skeleton refinement protocol similar to simulated annealing. Use as a criterion "Average Energy" with alpha = 0.9 and specify 100 iterations. T is the effective temperature, with T=0 permitting only downhill moves in energy.

| × OOF2                                           |               |                  |
|--------------------------------------------------|---------------|------------------|
| File Settings Windows OrientationMap             |               | Hel              |
| Task: 🙀 🔶 Skeleton                               | <             |                  |
| Microstructure= bimetallic.tiff                  | Skeleton= sk  | eleton 🔽         |
| New Simple Auto Rename                           | 🗇 Copy        | 😭 Delete 📊 Save  |
| Skeleton Status                                  | Skeleton Mod  | fication-        |
| No. of Nodes: 612                                | method: Ann   | eal 🗸            |
| No. of Flements: 1100<br>No. of triangles: 1100  | targets =     | All Nodes 🗸 🗸    |
| No. of quads: 0<br>Left-Right Periodicity: False | criterion =   | Average Energy   |
| Top-Bottom Periodicity: False                    |               | alpha =          |
| Homogeneity Index: 0.974025974026                | T = 0         | 0.0              |
|                                                  | delta = 1     | .0               |
|                                                  | i itaratian - | Fixed Iterations |
|                                                  | iteration =i  | terations = 100  |
|                                                  |               | ,                |
|                                                  | 🖕 Prev        | A Next 📦         |
|                                                  |               | do 🛛 🥀 Redo      |
| l                                                | 1 1 2 11      | & Head           |

Figure 22: Skeleton anneal

Click OK to perform the annealing procedure. You can watch the skeleton evolve in the Graphics window, and the numerical convergence in the Messages and Activity window.

In the Graphics window, we can access Zoom options via the dropdown Settings menu. Zooming in on the skeleton shows that we have improved alignment of the mesh with the phase boundaries.

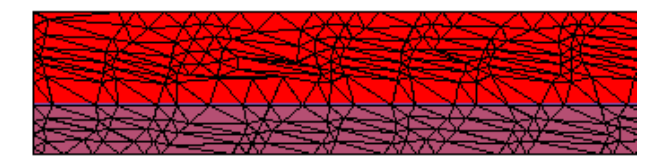

Figure 23: Annealed skeleton

- (ii) From the method menu, select Swap Edges to perform a random flipping of element edges in an effort to achieve better phase boundary alignment. Use alpha = 0.8. Click OK.
- (iii) From the method menu, select "Smooth" to adjust node locations. Use alpha = 0.8 and specify 50 iterations with T=0. Click OK.

The skeleton is well aligned with the phase boundary, and the homogeneity index is 0.99 indicating excellent alignment with phase boundaries.

| X00F2                                                                                                    |                                                                                                    |
|----------------------------------------------------------------------------------------------------|----------------------------------------------------------------------------------------------------|
| File Settings Windows OrientationMap                                                                                   | Help                                                                                                    |
| Task: ┢ 🔶 Skeletor                                                                                                    | n 🔽 🔶 剩                                                                                                    |
| Microstructure= bimetallic.tiff                                                                                        | ▼ Skeleton= skeleton ▼                                                                                                    |
| New Simple Auto 📝 F                                                                                                    | Rename 🕞 Copy 🥞 Delete 📊 Save                                                                                                    |
| Skeleton Status<br>No. of Nodes: 612<br>No. of Elements: 1100<br>No. of triangles: 1100                                | Skeleton Modification<br>method: Swap Edges                                                                                                    |
| No. of quads: 0<br>Left-Right Periodicity: False<br>Top-Bottom Periodicity: False<br>Homogeneity Index: 0.986924795553 | criterion = Average Energy  alpha =0.8                                                                                                    |
|                                                                                                    | Prev     Control       Image: Second Second S |

Figure 24: Swapping edges

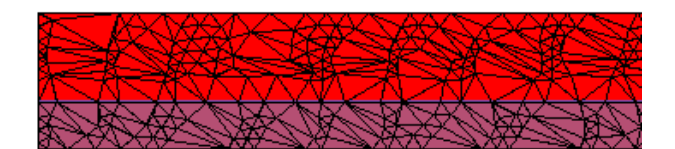

Figure 25: Swapped edges skeleton

| ×00F2                                |                        | . 🗆 🗡    |
|--------------------------------------|------------------------|----------|
| File Settings Windows OrientationMap |                        | Help     |
| Task: 🎼 🔶 Skeleton                   |                        |          |
| Microstructure= bimetallic.tiff      | Skeleton= skeleton 💌   |          |
| New Simple Auto Rename               | 🗊 Copy 😭 Delete 🗔 Save |          |
| rSkeleton Status                     | Skeleton Modification  |          |
| No. of Nodes: 612                    | method: Smooth         | - [+     |
| No. of triangles: 1100               | targets = All Nodes    | -        |
| No. of quads: 0                      | Average Energy         | <b>\</b> |
| Top-Bottom Periodicity: False        | alpha = 0.8            |          |
| Homogeneity Index: 0.986924795553    | T = 0.0                |          |
|                                      | Fixed Iterations       |          |
|                                      | iterations = 50        |          |
|                                      |                        |          |
|                                      |                        |          |
|                                      | 🔶 Prev 🖉 OK Ne         | xt 📣     |
|                                      | 🔶 Undo 🛛 🕐 Redo        |          |

Figure 26: Smoothing

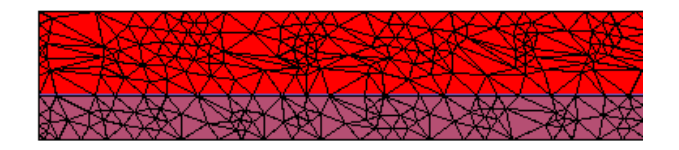

Figure 27: Smoothed skeleton

(*N.B.* We will not do this here to save computational time, but we can use the "Refine" method to increase the number of elements. Set the targets to "All Elements", criterion to "Unconditional", degree to "Bisection", rule set to "Liberal" and alpha to 0.8. Click OK.){ width=50% }

9. Generate mesh. In the main OOF2 window, use the Task dropdown to navigate to the FE Mesh pane.

Click New... to generate a mesh based on our skeleton. Leave mapping order and interpolation order as 1. (For higher accuracy—at the expense of longer computation times—we may wish to select 2.) Click OK.

| 🗙 Create a new  | mesh                 | _ 🗆 🗙                         |
|-----------------|----------------------|-------------------------------|
| name =          | 🔲 automatic          |                               |
|                 | mapping order        | 1 🔽                           |
|                 | interpolation order: | 1 🛛 🔽                         |
| element_types = | 2-cornered element:  | D2_2 [▼                       |
|                 | 3-cornered element:  | Т3_3 🔽                        |
|                 | 4-cornered element:  | Q4_4 <b>▼</b>                 |
|                 | <u>ер</u> к          | <mark>∭</mark> <u>C</u> ancel |

Figure 28: New mesh

We now have a mesh with properties listed in the left column of the FE Mesh window.

| ×00F2                                                                                                    |                                                              |             |                 | _ 🗆 ×               |
|----------------------------------------------------------------------------------------------------|--------------------------------------------------------------|-------------|-----------------|---------------------|
| File Settings Window                                                                                                    | s OrientationMap                                             |             |                 | Help                |
|                                                                                                    | Task: 🙀 🖕 F                                                  | E Mesh      | ▼ 🛶 斗           |                     |
| Microstruc                                                                                                    | ture= bimetallic.tiff                                        | ▼ Skeleton= | skeleton 🔽 Mesh | = mesh 🕶            |
| Mesh Information                                                                                                    | New 📝 Rename.                                                | 🖸 Copy      | Delete 🗔 S      | ave                 |
| Status: Unsolved<br>No. of Nodes: U<br>No. of Elements:<br>2 cornered elemen<br>3 cornered elemen<br>5.subproblems<br>default | 512<br>1222<br>ht: D2_2 (12<br>ht: T3_3 (11)<br>ht: 04_4 (6) | 22)<br>(00) | Method: Rel     | uild (♥             |
| New                                                                                                    | Rename                                                       | Edit        | *               |                     |
| Copy                                                                                                    | Info                                                         | 🔋 Delete    | 🗼 Prev          | 🦪 <u>o</u> κ Next 📦 |

Figure 29: Mesh properties

10. Specify equations. In the main OOF2 window, use the Task dropdown to navigate to the Fields and Equations pane.

In the Fields column on the left, tick all three boxes (defined, active, in-plane) in the rows for Temperature and Displacement.

In the Equations column on the right, tick the boxes next to Heat Eqn and Force Balance.

| × OOF2                               | _ 8 ×                                                                                                    |
|--------------------------------------|----------------------------------------------------------------------------------------------------|
| File Settings Windows OrientationMap | Help                                                                                                    |
| Task: 🙌 🔶 Fields                     | s & Equations 🛛 🔹 📦                                                                                                    |
| Microstructure                       | skeleton   ▼ Mesh= mesh ▼ SubProblem= default   ▼<br>Equations<br>Heat Eqn □ active<br>Plane Heat Flux □ active<br>Plane Stress □ active<br>Coulomb Eqn □ active<br>InPlanePolarization □ active |
| Conv Field State                     | Conv Equation State                                                                                                    |
| copy rield blace                     | copy Equation States                                                                                                    |

Figure 30: Equations selections

11. **Specify boundary conditions.** In the main OOF2 window, use the Task dropdown to navigate to the Boundary Conditions pane.

| COOF2                                                               | _ 8 ×      |
|---------------------------------------------------------------------|------------|
| File Settings Windows OrientationMap                                | Help       |
| Task: 🙌 🔶 Boundary Conditions 🔽 📦                                   |            |
| Microstructure= bimetallic.tiff 🔹 Skeleton= skeleton 💌 Mesh= mesh 🗸 |            |
| Condition Rename Edit Copy Copy Ali Delete                          |            |
| Enable Name - Boundary Condition                                    |            |
|                                                                     |            |
|                                                                     |            |
| •                                                                   |            |
| Υ. Υ.                                                               |            |
|                                                                     |            |
|                                                                     |            |
|                                                                     |            |
|                                                                     |            |
|                                                                     |            |
|                                                                     |            |
|                                                                     |            |
|                                                                     |            |
| KImport/Export XOOF2 Messag XOOF2 XOOF2 Graphic XOOF2               | 2 Activity |

Figure 31: Boundary conditions pane

Click New.... Using Dirichlet boundary conditions for the temperature field, specify the right boundary to  $450^{\circ}$ C.

Following the same protocol, specify the left boundary to be  $0^{\circ}$ C.

Following a similar protocol, fix the right boundary y-displacement to zero.

Following a similar protocol, fix the right boundary x-displacement to zero.

We can see the specified BCs in the main OOF2 window.

12. Solving. In the main OOF2 window, use the Task dropdown to navigate to the Solver pane.

| XNew Boundary Condition |                   |                      |
|-------------------------|-------------------|----------------------|
| name =                  | automatic         |                      |
|                         | Dirichlet         | [▼]                  |
|                         | field =           | Temperature 🛛 🗸 🗸    |
|                         | field_component = | (Not Applicable)     |
|                         | equation =        | Heat_Eqn 🛛 🗨         |
| condition =             | eqn_component =   | (Not Applicable)     |
|                         | profile –         | Constant Profile 🛛 🔻 |
|                         | prome -           | value = 450.0        |
|                         | boundary =        | right 🗸 🗸            |
|                         | <u> «Э</u> ок     | Apply XCancel        |

Figure 32: New boundary condition

| 🗙 New Bou   | ×New Boundary Condition |                     |                  |  |  |  |  |  |  |
|-------------|-------------------------|---------------------|------------------|--|--|--|--|--|--|
| name =      | automatic               |                     |                  |  |  |  |  |  |  |
|             | Dirichlet               |                     | [▼               |  |  |  |  |  |  |
|             | field =                 | Displacement        | <b>•</b>         |  |  |  |  |  |  |
|             | field_component =       | field_component = y |                  |  |  |  |  |  |  |
|             | equation =              | e 🔽                 |                  |  |  |  |  |  |  |
| condition - | eqn_component =         | <b>•</b>            |                  |  |  |  |  |  |  |
|             | profile =               | Constant Prof       | ile 🛛 🗖          |  |  |  |  |  |  |
|             | prome –                 | value = 0.0         |                  |  |  |  |  |  |  |
|             | boundary =              | right               |                  |  |  |  |  |  |  |
|             | <u> «"О</u> К           | Apply               | <u> (C</u> ancel |  |  |  |  |  |  |

Figure 33: *y displacement boundary* 

| ×00F2                             | 2                                                                   |             |                                                      | _ 🗆 X |  |  |  |  |
|-----------------------------------|---------------------------------------------------------------------|-------------|------------------------------------------------------|-------|--|--|--|--|
| File Se                           | ettings W                                                           | indows Orie | entationMap                                          | Help  |  |  |  |  |
| Task: 🙀 🔶 Boundary Conditions 🔽 🐳 |                                                                     |             |                                                      |       |  |  |  |  |
|                                   | Microstructure= bimetallic.tiff V Skeleton= skeleton V Mesh= mesh V |             |                                                      |       |  |  |  |  |
| Conalu                            | on                                                                  | New         | Rename Edit Copy Copy All Delete                     |       |  |  |  |  |
| Enable                            | Name 🕶                                                              | Boundary    | Condition                                            | 1     |  |  |  |  |
| 2                                 | bc                                                                  | right       | Dirichlet / Temperature[] / Heat_Eqn[] / 450.0       |       |  |  |  |  |
|                                   | bc<2>                                                               | left        | Diridalet / Temperature[] / Heat_Eqn[] / 0.0         |       |  |  |  |  |
|                                   | bc<3>                                                               | right       | Dirichlet / Displacement[x] / Force_Balance[x] / 0.0 |       |  |  |  |  |
| 2                                 | bc<4>                                                               | right       | Dirichlet / Displacement[y] / Force_Balance[y] / 0.0 |       |  |  |  |  |
|                                   |                                                                     |             |                                                      |       |  |  |  |  |
|                                   |                                                                     |             |                                                      |       |  |  |  |  |
|                                   |                                                                     |             |                                                      |       |  |  |  |  |
|                                   |                                                                     |             |                                                      |       |  |  |  |  |
|                                   |                                                                     |             |                                                      |       |  |  |  |  |
|                                   |                                                                     |             |                                                      |       |  |  |  |  |
|                                   |                                                                     |             |                                                      |       |  |  |  |  |
|                                   |                                                                     |             |                                                      |       |  |  |  |  |
| i                                 |                                                                     |             |                                                      |       |  |  |  |  |

Figure 34: Boundary condition summary

| <mark>×OOF2</mark><br>File Settings Windows C | rientationMa  | ар             |                  |                  | _ ₽ ><br>Help   |
|-----------------------------------------------|---------------|----------------|------------------|------------------|-----------------|
|                                               | Task: ┢       | 🖕 Solver       | [▼               |                  |                 |
| Microstructur                                 | e=bimetalli   | ic.tiff 🛛 🗸 Sk | eleton=_skeleton | ▼ Mesh= mesh     | •               |
| Order Solve? Subproblem                       | Solver        |                |                  |                  |                 |
| 0 🗹 default                                   | <none></none> |                |                  |                  |                 |
|                                               |               |                |                  |                  |                 |
| 🛉 Set 🗓                                       | Copy          | Cop            | y All            | Remove 🛔         | Remove All      |
| 🙀 First                                       | < Earlier     |                | Ľ                | ater 📦           | Last 📦          |
| rInitialization                               |               |                |                  |                  |                 |
| Field or BC Initializer                       |               | × Specify Solv | er 📘             |                  | _ 🗆 X           |
| Temperature                                   |               |                | Basic            |                  | •               |
| Displacement                                  |               |                | time_stepper =   | Static           | [ <b>•</b> ]    |
| Set                                           | 5             | solver_mode =  |                  | Iterative        | <b>•</b>        |
| -<br>J                                        | Apply         |                | matrix_method =  | tolerance =      | 1e-13           |
|                                               |               |                |                  | max_iterations = | 1000            |
| current time= 0.0                             |               |                |                  | <u> «"о</u> к    | <u>X</u> Cancel |
| end time=                                     |               |                |                  |                  |                 |
| XImport/Exp XOOE2                             | Mess X        | 00F2           | X OOF2 Gran      | OOF2 Activ       | X Specify Sol   |

Figure 35: Solver pane

Select the first line in the Solver pane and click "Set Solver" to specify the solver options. Select "Advanced", choose BiCGStab (stabilized biconjugate gradient solver) and set tolerance to 1e-9, max\_iterations to 100,000 and click OK.

|               | Speci               | fy Solver        |               | ×      |  |  |  |  |  |
|---------------|---------------------|------------------|---------------|--------|--|--|--|--|--|
|               | Advanced            |                  |               |        |  |  |  |  |  |
|               | time_stepper =      | Static           |               |        |  |  |  |  |  |
|               | nonlinear_solver =  | None             |               | A<br>V |  |  |  |  |  |
|               |                     | BiCGStab         |               | ▲<br>▼ |  |  |  |  |  |
|               | symmetric_solver =  | preconditioner = | IncompleteLUT | A<br>V |  |  |  |  |  |
| solver_mode = |                     | tolerance =      | 1e-09         |        |  |  |  |  |  |
|               |                     | max_iterations = | 100000        |        |  |  |  |  |  |
|               |                     | BiCGStab         |               | <br>▼  |  |  |  |  |  |
|               | asymmetric_solver = | preconditioner = | IncompleteLUT | A<br>V |  |  |  |  |  |
|               | asymmetric_solver = | tolerance =      | 1e-09         |        |  |  |  |  |  |
|               |                     | max_iterations = | 100000        |        |  |  |  |  |  |
|               |                     |                  | 🦪 ОК 🔋 🖲 Са   | ncel   |  |  |  |  |  |

Figure 36: Solver options

Back in the main pane, click Solve in the bottom right hand corner to solve the FEM problem. This may take seconds to minutes. We can watch the progress in the Messages and Activity windows.

13. Visualize result. Switch over to the Graphics window. Add the mesh layer to see the solution, with Layer, New, Mesh as the Category. You will see three layers—the micrograph, the initial skeleton, and the final mesh.

To better visualize the final mesh, uncheck the skeleton in the Layers menu at the bottom of the window.

As we may have anticipated, the larger thermal expansion coefficient of the copper relative to the steel has caused the strip to bend downwards under the applied thermal gradient.

| ×00                            | F2 G                                                    | raphics   | 5 1<br>            |             |                     |   | - 8 ×      |
|--------------------------------|---------------------------------------------------------|-----------|--------------------|-------------|---------------------|---|------------|
| Toolb                          | ox: V                                                   | iewer     | s windows          | time: 🧼 📦 💷 |                     | 0 | max        |
| rPosit<br>Pix<br>rZoor<br>Zoon | ion Inf<br>el:<br>iical:<br>n<br>In<br>n Facto<br>Ctrl- | Formation | Zoom in<br>oom out |             |                     |   | min        |
|                                |                                                         | ° Canva   | s Info             | 4           |                     | * | Clear Mark |
| Layer                          | s                                                       |           |                    |             |                     |   |            |
| Show                           | Мар                                                     | Freeze    | What               |             | How                 |   |            |
|                                |                                                         |           |                    |             |                     |   |            |
| 4                              | 0                                                       |           | Mesh(mesh)         |             | MeshEdgeDisplay     |   |            |
| 1                              | 0                                                       |           | Skeleton(skele     | ion)        | SkeletonEdgeDisplay |   |            |
| 1                              | 0                                                       |           | Image(bimetalli    | c.tiff)     | BitmapDisplayMethod |   |            |

Figure 37: Graphics window with multiple layers

| ×00                                     | F2 G                                               | raphics   | 1<br>Windows       |             |                     | _ & ×             |
|-----------------------------------------|----------------------------------------------------|-----------|--------------------|-------------|---------------------|-------------------|
| Toolbo                                  | ox: V                                              | liewer    | -                  | time: 🗼 📦 💷 | 0                   | max               |
| Positi<br>Pixe<br>Physi<br>Zoom<br>Zoom | ion Int<br>el:<br>ical:<br>In<br>In Facti<br>Ctrl- | formation | zoom in<br>oom out |             |                     | min<br>Clear Mark |
| Layers                                  |                                                    | 1         |                    |             | 1                   |                   |
| Show                                    | Мар                                                | Freeze    | What               |             | How                 |                   |
|                                         |                                                    |           |                    |             |                     |                   |
| Ľ                                       | 0                                                  |           | Mesn(mesh)         |             | MesnEdgeDisplay     |                   |
| 4                                       | 0                                                  |           | Skeleton(skele     | ton)        | SkeletonEdgeDisplay |                   |
| 2                                       | 0                                                  |           | Image(bimetalli    | c.tiff)     | BitmapDisplayMethod |                   |

Figure 38: Graphics window without skeleton

Depending on the details of your skeleton and mesh, your bimetallic strip may or may not bend as much as this. (In a more detailed study, we should, of course, check how hpr-refinement affects our results.)

We shall now visualize the temperature gradient over the final mesh. From the Layer dropdown menu, select New, and select category Mesh.

| XOOF2 Gra    | aphics Layer Editor<br>s Windows |                                  |
|--------------|----------------------------------|----------------------------------|
| Displayed Ob | ject                             | Display Methods                  |
| category =   | Mesh 두                           |                                  |
|              | bimetallic.tiff                  |                                  |
| object =     | skeleton 🗸 🔻                     |                                  |
|              | mesh 🛛 🗸                         |                                  |
|              |                                  | New 📝 Edit 🗓 Copy 🔋 Delete       |
| New Laye     | r                                | Destination= Graphics_1 🔽 Send 📦 |

Figure 39: Graphics layer editor

Change Element Edges to Filled Contour. Specify field to be Temperature, and where to be actual. Click OK.

| XNew Dis | splay Metho   | d for Mesh mesh              |
|----------|---------------|------------------------------|
|          | Filled Contou | r [▼                         |
|          | when =        | Alatest>                     |
|          |               | Field 🗸                      |
| method = | what =        | Component                    |
|          |               | field = Temperature 🗸 🗸      |
|          |               | component = (Not Applicable) |
| meened   | where =       | actual                       |
|          | min =         | automatic                    |
|          | max =         | automatic                    |
|          | levels =      | 11                           |
|          | nbins =       | 5                            |
|          | colormap =    | Thermal 🗸                    |
|          |               | <u> </u>                     |

Figure 40: *Filled contour* 

Back in the Graphics window, we now have the terminal temperature gradient overlaid on our final deformed mesh.

- 14. Analysis. We will now proceed to extract some numerical results. In the main OOF2 window, use the Task dropdown to navigate to the Analysis pane.
  - (i) First we shall look at the temperature profile in the final structure.

Specify in the Output menu, field to be Temperature, in the Sampling menu, x\_points = 10 and y\_points = 10, and in the Destination menu the Message Window for output.

| X OO<br>File                         | F2 G<br>Layer                                          | raphics<br>Setting | s 1<br>Nindows                   |             |                        |              | _ # X           |
|--------------------------------------|--------------------------------------------------------|--------------------|----------------------------------|-------------|------------------------|--------------|-----------------|
| Toolb                                | ox: V                                                  | 'iewer             |                                  | time: 🐳 📦 🗔 |                        | 0            | 450             |
| rPosit<br>Pix<br>rZoor<br>⊙<br>Zoorr | ion Inf<br>el:<br>iical:<br>In<br>In<br>Facto<br>Shiff | formation          | Lut C Fill<br>Zoom in<br>oom out |             |                        |              | 0<br>Clear Mark |
| Layers                               | 5                                                      |                    |                                  |             |                        |              |                 |
| Show                                 | Мар                                                    | Freeze             | What                             |             | How                    |              | -               |
|                                      |                                                        |                    |                                  |             |                        |              |                 |
| 4                                    | $\bigcirc$                                             |                    | Mesh(mesh)                       |             | MeshEdgeDisplay        |              |                 |
|                                      | $\bigcirc$                                             |                    | Skeleton(skele                   | ton)        | SkeletonEdgeDisplay    |              | ×               |
| 2                                    | ۲                                                      |                    | Mesh(mesh)                       |             | FilledContourDisplay(1 | emperature)  |                 |
| 2                                    | 0                                                      |                    | lmage(bimetalli                  | c.tiff)     | BitmapDisplayMethod    |              |                 |
| XIm                                  | port                                                   | Exp                | XOOF2 Mess.                      | ×00F2       | XOOF2 ActivXO          | 0F2 Grap ×00 | F2 Grap         |

Figure 41: Graphics layer with temperature gradient

(Alternatively, we can write to file by clicking New... and download the file to our local machine using the Upload/Download window.) Click Go.

| X00F2                           |                          |                       |                                                                                        |                            |              |           |                   |
|---------------------------------|--------------------------|-----------------------|----------------------------------------------------------------------------------------|----------------------------|--------------|-----------|-------------------|
| File Settings                   | Windows                  | OrientationMa         | ар                                                                                     |                            |              |           | 1                 |
|                                 |                          | Task: 🗼               | a 🔶 Ana                                                                                | alysis                     | [•           | • 📦 🐝     |                   |
| -Output                         | Microstri                | ucture= bimet<br>Time | allic.tiff<br>e: 🧼                                                                     | ▼ Ske<br><latest></latest> | leton= skele | ton 🔽 Mes | sh= <u>mesh</u> ▼ |
| <ul> <li>Scalar () A</li> </ul> | ggregate                 |                       |                                                                                        |                            | Entire Mes   | h         |                   |
| Field                           |                          |                       |                                                                                        | -                          |              |           |                   |
| Component                       |                          |                       |                                                                                        | · ·                        |              |           |                   |
| field =<br>component =          | = Tempera<br>= (Not Appl | ature<br>icable)      |                                                                                        | ·                          |              |           |                   |
| ,<br>Operation                  |                          |                       |                                                                                        |                            | Sampling     |           |                   |
| Direct Outpu                    | t                        |                       |                                                                                        |                            | Grid Points  | ;         |                   |
|                                 |                          |                       |                                                                                        |                            | x_points =   | 10        |                   |
|                                 |                          |                       |                                                                                        |                            | y_points =   | 10        |                   |
|                                 |                          |                       |                                                                                        |                            | show_x =     | 🗹 true    |                   |
|                                 |                          |                       |                                                                                        |                            | show_y =     | 🗹 true    |                   |
| Named Analy:                    | ses                      |                       | Destination                                                                            | )                          | ,            | _         |                   |
| Crea                            | te/Delete/e              | tc                    | <message< td=""><td>e Window&gt;</td><td>•</td><td><b>X</b></td><td>60</td></message<> | e Window>                  | •            | <b>X</b>  | 60                |
| Current:                        |                          | <b>v</b>              | 📄 New                                                                                  | 🛛 🗠 Rewi                   | ind 🔔 Clea   | r S       | 20                |

Figure 42: Analysis pane

The temperature over a grid is output to the Message window.

(ii) We can also look at properties along a cross section of the final structure.

First create a new layer in the same manner as before. In the Displayed Object column on the left, select category Mesh. In the Display Methods column, click New... and select Material Color. Click OK.

Back in the Graphics window, deselect all Layers except the MeshMaterialDisplay that we just created. From the Toolbox menu in the top left, select Mesh Cross Section and then using your pointer, draw a cross section over the deformed strip. Leave n\_points as 50. We will now analyze the temperature at 50 uniformly spaced points along this line.

Switch back to the Analysis window. Set field to temperature, and Domain to Cross

| X OOF2 Messages 1                                                             | •         |
|-------------------------------------------------------------------------------|-----------|
| File Windows                                                                  | r         |
| Save                                                                          | 🗹 Error 🗔 |
| # Output: Temperature                                                         |           |
| # Domain: EntireMesh                                                          |           |
| <pre># Sampling: GridSampleSet(x points=10,y points=10,show x=True,show</pre> | y=True)   |
| # Columns:                                                                    |           |
| # 1. X                                                                        |           |
| # 2, Y                                                                        |           |
| # 3. Temperature                                                              |           |
| # time: 0.0                                                                   |           |
| 0.0, 0.0, 0.0                                                                 |           |
| 0.011673881673881673, 0.0, 49.9872549024                                      |           |
| 0.023347763347763346, 0.0, 99.9895000954                                      |           |
| 0.035021645021645023, 0.0, 149.999789822                                      |           |
| 0.046695526695526693, 0.0, 199.980290685                                      |           |
| 0.058369408369408363, 0.0, 249.952622887                                      |           |
| 0.070043290043290046, 0.0, 299.920352665                                      |           |
| 0.081717171717171716, 0.0, 350.053140357                                      |           |
| 0 0000010500105006 0 0 400 004560070                                          |           |

Figure 43: Message window with temperature

| × 00F2   | 2 0  | Graphics  | ; 1       |                     |          |     |               |              |         |          | _ & ×      |
|----------|------|-----------|-----------|---------------------|----------|-----|---------------|--------------|---------|----------|------------|
| File La  | ye   | Setting   | s Wind    | ows                 |          |     |               |              |         |          |            |
| Toolbox  | : [[ | Mesh Cro  | ss Sectio | on                  | •        | tim | ie: 🗼 🔿 🗔     |              | 0       |          | max        |
| rSource  | _    |           |           |                     | <u>^</u> |     |               |              |         | *        |            |
|          |      | mesh =    | = bimeta  | llic.tiff:skeleton: | mesh     |     |               |              |         |          |            |
|          |      | output =  | -         |                     |          |     |               |              |         |          |            |
| Cross S  | Sec  | tion      |           |                     |          |     |               |              |         |          |            |
| current: | : c  | s<7>      |           |                     |          | :   |               |              |         | _        | :          |
|          | L    | ine Point | s         |                     |          |     |               |              |         |          |            |
|          | -    | n_p       | oints =   | 50                  |          |     |               |              |         |          |            |
|          | 5    | how_dist  | ance =    | ☑ true              |          |     |               |              |         |          |            |
| points:  |      | show_fra  | ction =   | 🖌 true              |          |     |               |              |         |          |            |
|          |      | sh        | ow_x =    | 🗹 true              |          |     |               |              |         |          | min        |
| 1        |      | ch        | ow v -    | Di true             | -        |     | k.            |              |         | 7        | Clear Mark |
| 1 Jawore | _    |           |           |                     | •        | 믭   |               |              | J       | <u>.</u> |            |
| Show N   | 1ap  | Freeze    | What      |                     |          |     | How           |              |         |          | 1          |
|          |      |           | Mesh(n    | nesh)               |          |     | MeshEdgeDi    | splay        |         |          |            |
|          | D    |           | Skeleto   | n(skeleton)         |          |     | SkeletonEdg   | eDisplay     |         |          |            |
|          | )    |           | Mesh(n    | nesh)               |          |     | FilledContour | Display(Temp | erature | )        |            |
| 2 C      | C    |           | Mesh(n    | nesh)               |          |     | MeshMaterial  | Display      |         |          |            |
|          |      |           | Image(b   | pimetallic.tiff)    |          |     | BitmapDispla  | yMethod      |         |          | ¥          |
| VImp     | ort  | /Export   |           | DE2 Mossad          |          | 2   | XC            | OF2 Activi   | ty 🔽    | OOF2     | Graphic    |

Figure 44: 50 evenly spaced points

Section. Deselect show\_distance and show\_fraction since these are unimportant to us, and leave the Destination as the Message Window. Click Go.

| ×00F2                            |                                |                             |            |                                                                        |                                                  |                        |
|----------------------------------|--------------------------------|-----------------------------|------------|------------------------------------------------------------------------|--------------------------------------------------|------------------------|
| File Settings                    | Windows Orie                   | ntationMap                  |            |                                                                        |                                                  |                        |
|                                  |                                | Task: ┢ 🔶 Ar                | nalysis    | [▼]                                                                    | <b>⇒</b>                                         |                        |
| -Output-                         | Microstructure                 | = bimetallic.tiff Time: 🔄 🐗 | ▼ Skele    | ton= skeleton                                                          | Mesh=                                            | mesh 👻                 |
| <ul> <li>Scalar () Ag</li> </ul> | gregate                        |                             |            | Cross Section                                                          | 1                                                |                        |
| Field                            |                                |                             |            |                                                                        | cs<7>                                            |                        |
| Component                        |                                |                             | ▼          | cross_section                                                          | New Cor                                          | ov Edit Rename Re      |
| field =<br>component =           | Temperature<br>(Not Applicable | )                           |            |                                                                        |                                                  | <u> </u>               |
| Operation-                       |                                |                             | rSam       | pling                                                                  |                                                  |                        |
| Direct Output                    | :                              |                             | Lin<br>sho | e Points<br>Evaluate da<br>ow_distance =<br>now_fraction =<br>show_x = | ata at evenly s<br>☐ false<br>☐ false<br>☑ false | paced points on a line |
| Named Analys<br>Creat            | es<br>e/Delete/etc             | Destinatio                  | n          | [▼]                                                                    | ď                                                | Go                     |
| Current:                         | port XOOE                      | Messag XO                   |            | Clear                                                                  | Activity                                         | X OOF2 Graphic         |

Figure 45: Analysis pane

Checking back in the Message window, we find our results.

| XOOF2 Messages 1                                                                                 |
|--------------------------------------------------------------------------------------------------|
| File Windows                                                                                     |
| Save                                                                                             |
| # Operation: Direct Output                                                                       |
| # Output: Temperature                                                                            |
| <pre># Domain: CrossSectionDomain(cross section='cs&lt;7&gt;')</pre>                             |
| <pre># Sampling: LineSampleSet(n points=50, show distance=False, show fraction=False, show</pre> |
| # Columns:                                                                                       |
| # 1. X                                                                                           |
| # 2. Y                                                                                           |
| # 3. Temperature                                                                                 |
| # time: 0.0                                                                                      |
| 0.0067024182713837895, 0.0048068261787473608, 28.6805173366                                      |
| 0.0067172816794813387, 0.0047087276853035372, 28.7435242179                                      |
| 0.0067321450875788879, 0.0046106291918597136, 28.8065310991                                      |
| 0.006747008495676437, 0.0045125306984158901, 28.8695379804                                       |
| 0.0067618719037739854, 0.0044144322049720665, 28.9325448616                                      |
| 0.0067767353118715346, 0.0043163337115282429, 28.9955517428                                      |
| 0.0067915987199690837, 0.0042182352180844184, 29.0585586241                                      |
| A AA688A6462128A666329 A AA412A13672464A5949 29 1215655A53                                       |

Figure 46: Message window with temperature cross-sections